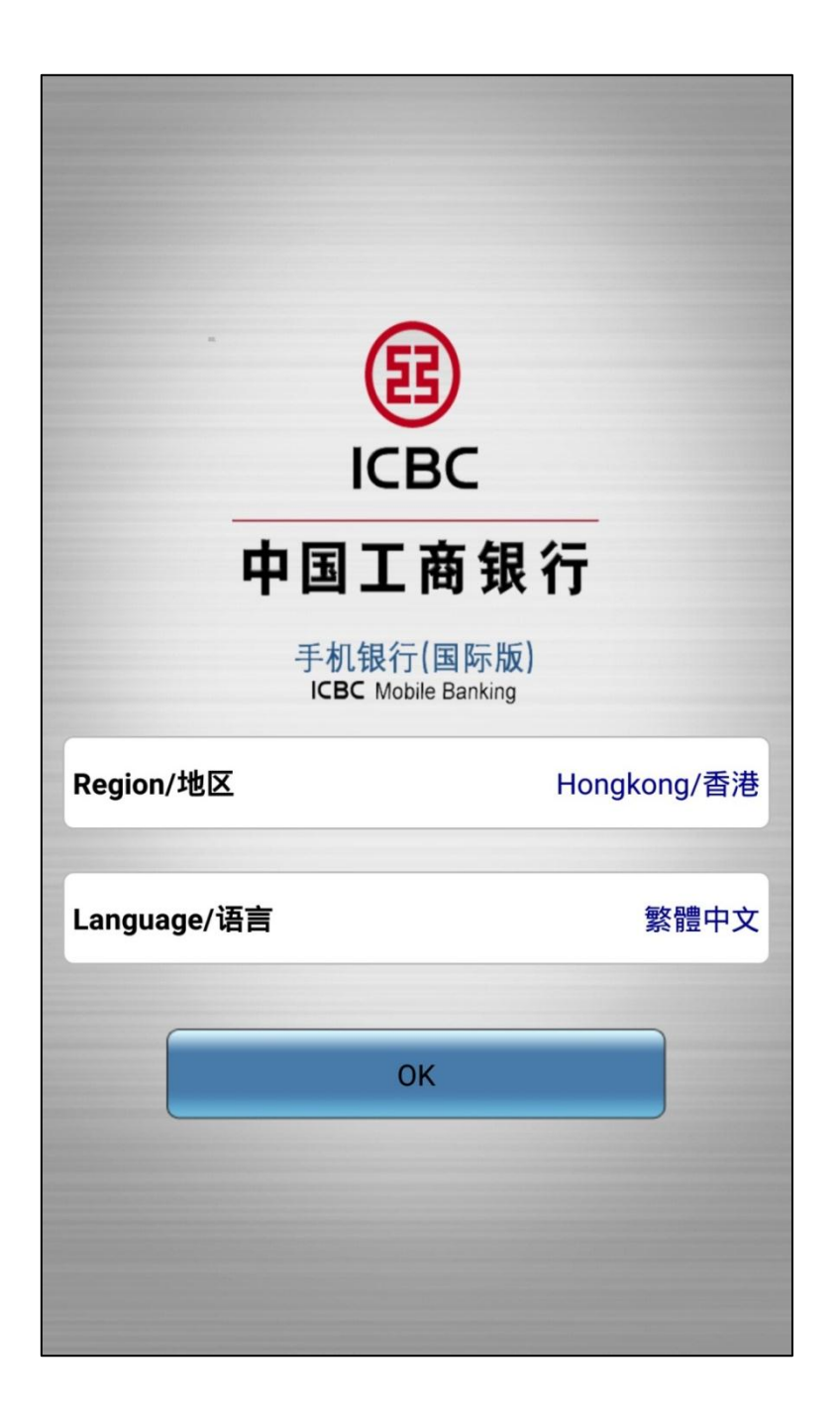

第一步:打開工銀亞洲手機銀行客戶端後,地區選擇「香港」並選擇所需的語言。

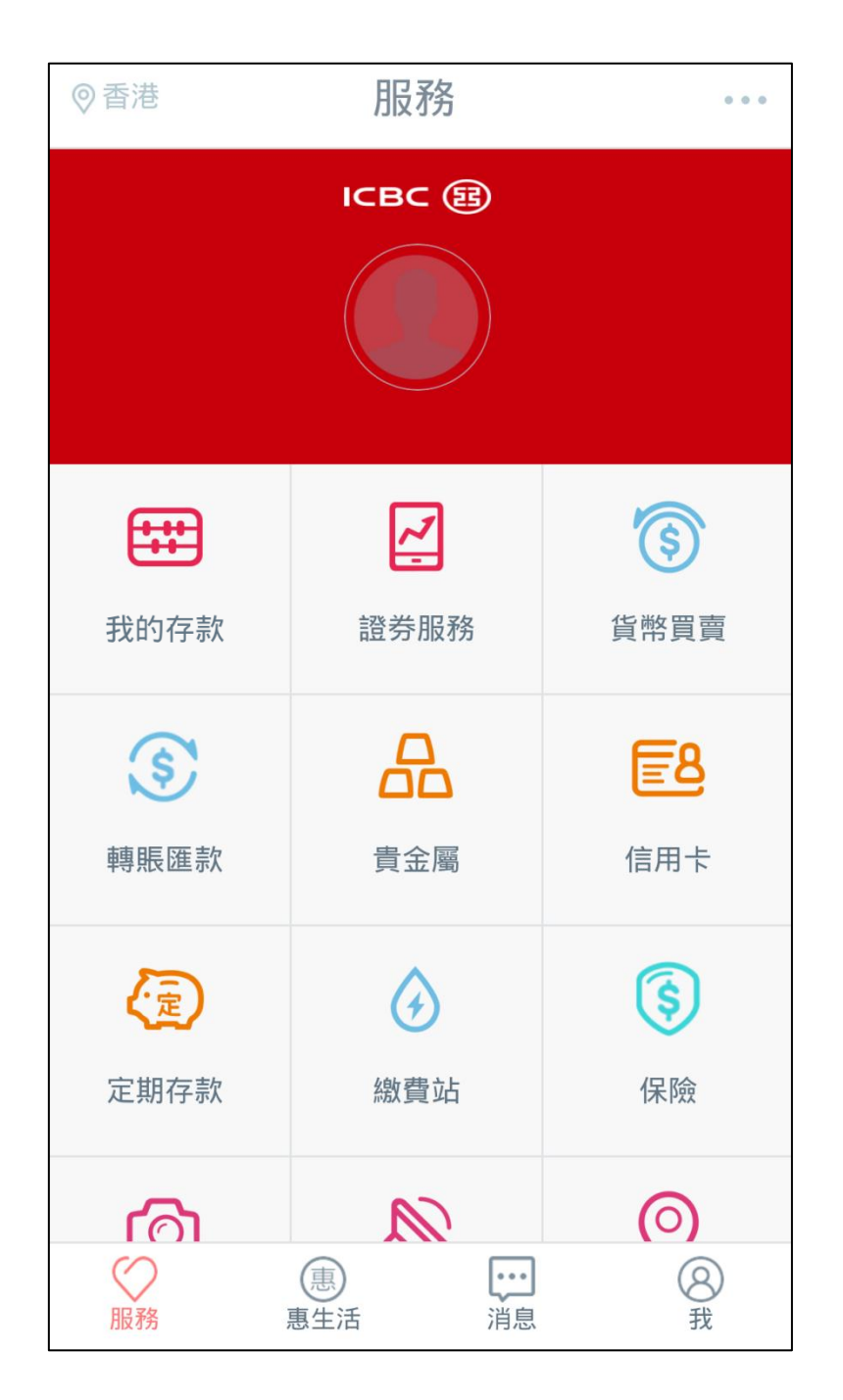

第二步:進入新版手機銀行頁面後,你可直接點選所需功能或按右上角「...」進入登陸頁面。

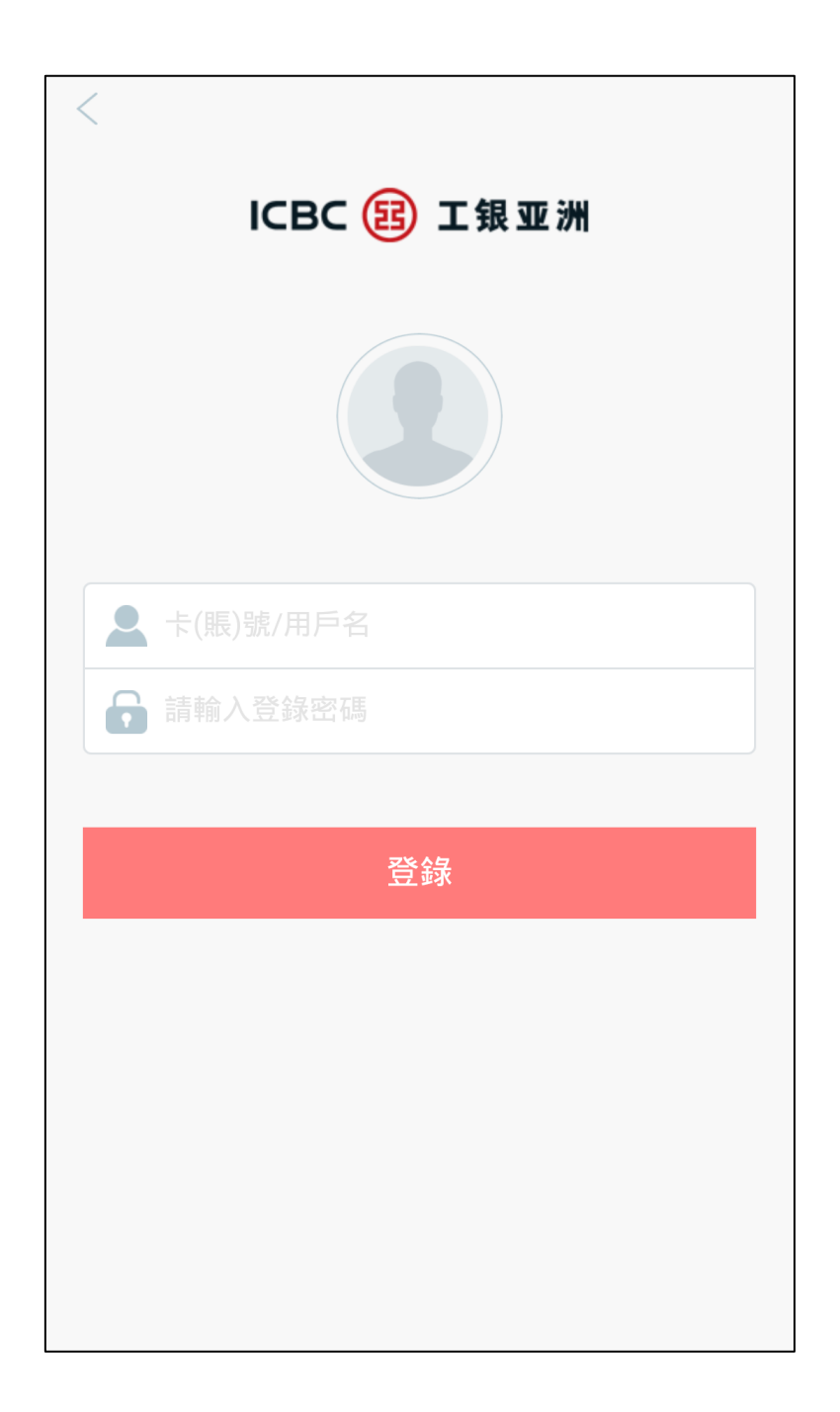

第三步:在登陸頁面上輸入卡(賬)號/用戶名及密碼,便可完成登陸程序。

| 登山     | 服務           |             |
|--------|--------------|-------------|
|        | ~            | <b>(\$)</b> |
| 我的存款   | 證券服務         | 貨幣買賣        |
| \$     |              | <b>E</b> 8  |
| 轉賬匯款   | 貴金屬          | 信用卡         |
|        | <b>(</b>     | \$          |
| 定期存款   | 繳費站          | 保險          |
| Ø      |              | $\bigcirc$  |
| 日誌查詢   | 最新消息         | 零售網點        |
| শ্র    | (¥Ş          | +           |
| 存款利率查詢 | 匯率查詢         | 添加          |
| 服務     | 惠 …   惠生活 消息 | (図)<br>我    |

在新版手機銀行,你可使用「添加」功能增加或隱藏菜單上的功能。